## KNITLOOP

## INSTAGRAM STORY STICKER Eine Erklärung für ANDROID

| 19:3                                    | 19:35 🕷 🗟 all 42% 🛢 |                                                  | 1)                                                                    | 2)                                    | 19:39        | 19:39                                     |                                        | 🗟 ,॥ 41% 🛔           |
|-----------------------------------------|---------------------|--------------------------------------------------|-----------------------------------------------------------------------|---------------------------------------|--------------|-------------------------------------------|----------------------------------------|----------------------|
| ✓ 20 ausgewählt<br>Alle                 |                     |                                                  | ,                                                                     | ,                                     | Alle         | 20 ausgewählt                             |                                        | :                    |
| ▶.provider ▶ cache ▶ KLInstaSticker.zip |                     |                                                  | Öffne unsere Mail                                                     | Verschiebe die                        | R            | ▶ Phail.provider ▶ cache ▶ KLInstaSticker |                                        |                      |
| 0                                       |                     | <b>stricken2wei ├f.png</b><br>14.12 17:20 458 KB | und lade dir die<br>Datei mit den Sti-                                | Bilder in deinen<br>Kamera-Ordner, in | 0            | 0                                         | MACOSX<br>14.12 19:36                  | 0 Objekte            |
| 0                                       |                     | ilovewoolbunt.png<br>14.12 15:53 472 KB          | ckern herunter.                                                       | dem deine Fotos<br>abgespeichert      | 0            | <sup>ر</sup> ۲                            | haekeln1.png<br>14.12 10:53            | 216 KB               |
| 0                                       |                     | wollesweetalpaca.png<br>14.12 18:19 548 KB       | Falls du die Mail<br>nicht findest, sieh                              | werden.                               | 0            | Hakay                                     | <b>haekeln1wei ⊣f</b> .<br>14.12 17:34 | <b>png</b><br>491 KB |
| 0                                       |                     | <b>haekeln1wei ⊣f.png</b><br>14.12 17:34 491 KB  | doch mal im Spam-<br>Ordner nach.                                     | So findest du die<br>Bilder schneller | 0            | <sup>ر</sup> ۲                            | haekeln2.png<br>14.12 10:53            | 157 KB               |
| 0                                       |                     | wollesheep.png<br>14.12 18:14 612 KB             | Klicke in ,Eigene                                                     | wieder.                               | 0            | h <u>a</u> lolož                          | <b>haekeln2wei ⊢f.</b><br>14.12 17:19  | <b>png</b><br>492 KB |
| 0                                       |                     | Stricknadelnrund.png09.07 16:3518,57 KB          | Dateien' auf den<br>Ordner und wähle<br>,Extrahieren/Entpa-<br>cken'. |                                       | 0            | × <sup>א</sup>                            | Haekelnadel.png<br>09.07 18:33         | <b>g</b><br>2,80 KB  |
| 0                                       |                     | ilovewoolschwarz.png<br>14.12 15:53 470 KB       |                                                                       |                                       | 0            | <b>ب</b><br>ي <sup>م</sup>                | ilovewoolbunt.p<br>14.12 15:53         | <b>ng</b><br>472 KB  |
| Abbrechen Entpacken                     |                     |                                                  |                                                                       |                                       | →<br>Verschi | ј <b>ј</b><br>іе Кор                      | Details                                | ti<br>Löschen        |
|                                         |                     |                                                  |                                                                       |                                       |              | 111                                       | Ο                                      | <                    |

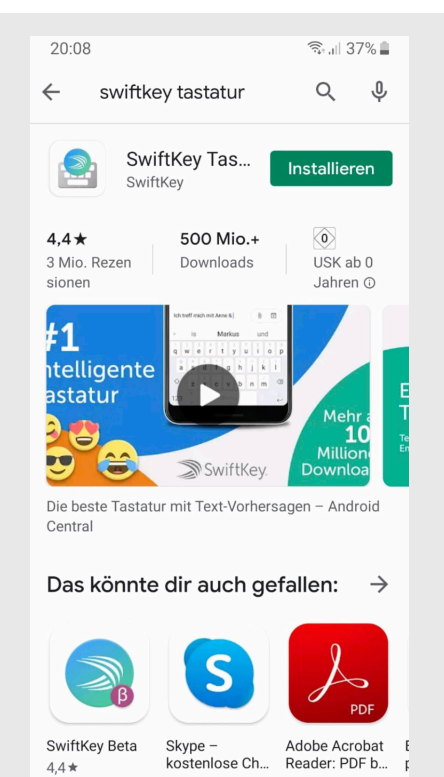

4,3 \*

Ο

Ш

4,6 \*

<

## 3)

Lade nun die Tastatur ,Swiftkey' herunter und stelle sie als verwendete Tastatur ein. Nimm deine Insta-Story auf und wähle das Text-Symbol aus.

4)

Klicke unten bei der Tastatur auf das Emoji-Icon und danach auf das Pin-Icon.

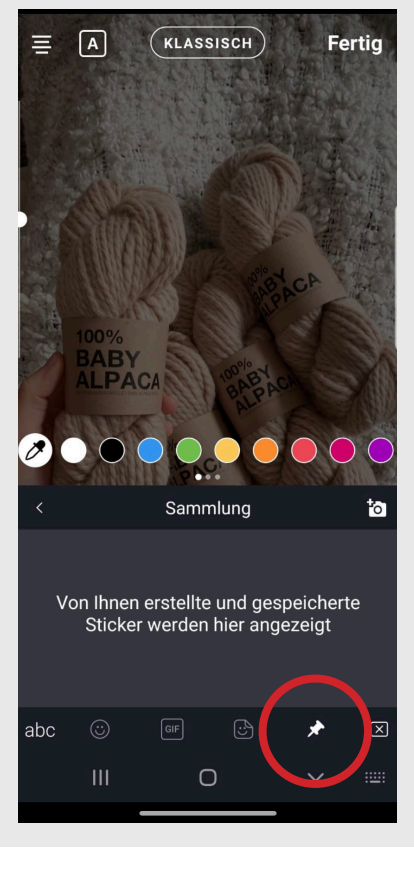

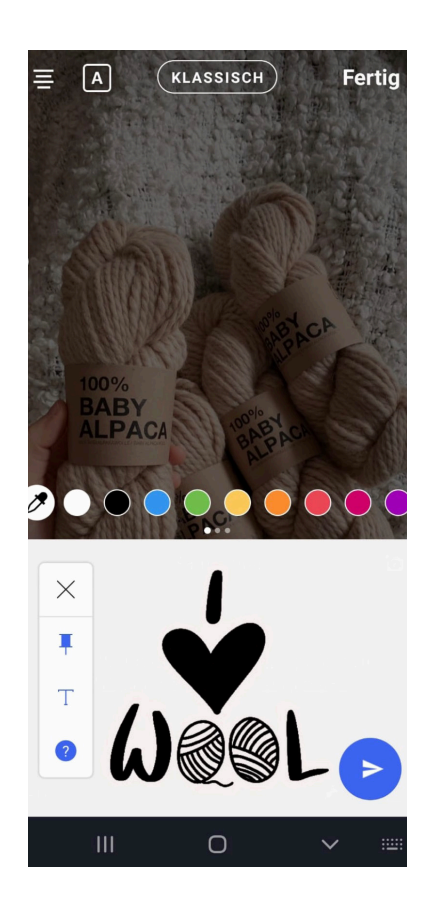

## 5)

Über den 'Erstellen'-Button kannst du nun alle Sticker einzeln auswähNun kannst du die Sticker in deiner Insta-Story verwenden, wie du möch-

6)

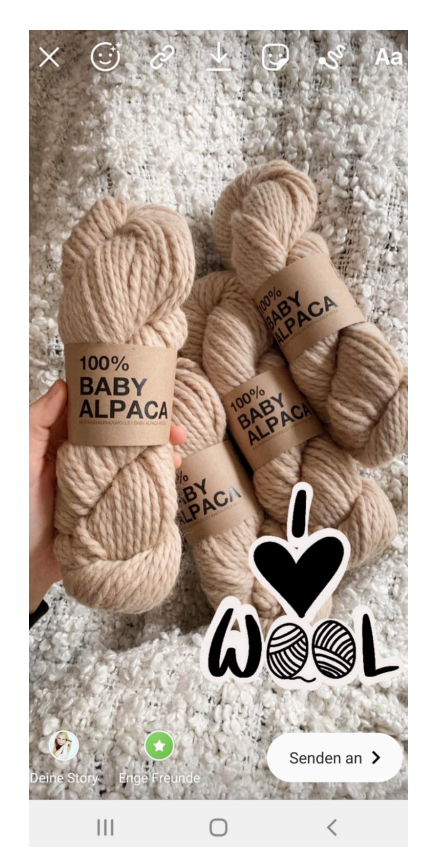

len und in deiner Sammlung speichern.

test.

TIPP:

Du kannst die Sticker wieder aus deiner Foto-Galerie löschen, da sie in der Tastatur-App gespeichert bleiben.

Viel Spaß!